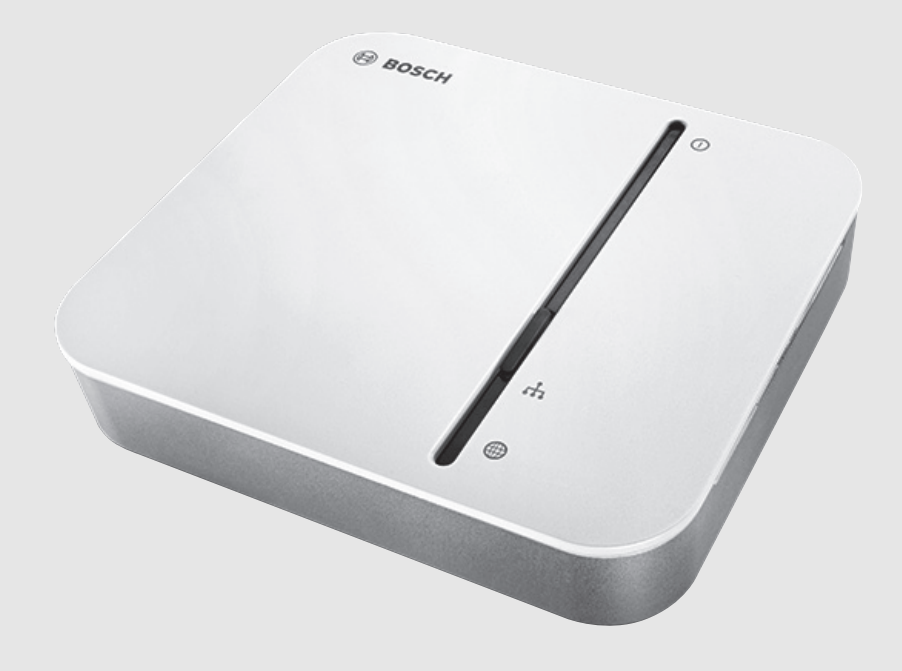

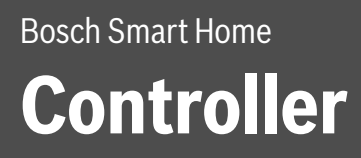

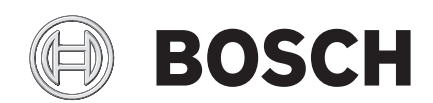

Bedienungsanleitung

#### Sehr geehrte Kundin, sehr geehrter Kunde,

vielen Dank für den Kauf dieses Smart Home Controllers.

Mit dem Smart Home Controller lassen sich alle Smart Home Komponenten in Ihrem Zuhause digital vernetzen. Hier laufen die Informationen aller Einzelkomponenten zusammen und sie werden intelligent angesteuert.

Dank der kabellosen Vernetzung der Smart Home Komponenten mit dem Smart Home Controller über Funk können Sie das Bosch Smart Home System ohne bauliche Veränderungen in Ihrem Haus einsetzen. Über die Smart Home App von Bosch haben Sie von zuhause oder unterwegs jederzeit Zugriff auf alle in Ihrem System eingebundenen Smart Home Komponenten. Zum Beispiel können Sie die Raumtemperatur einzelner Räume individuell einstellen. Außerdem können Sie über ein zeitgesteuertes Temperaturprogramm zu beliebigen Zeiten die gewünschte Raumtemperatur für jeden Raum festlegen. So sorgt das Bosch Smart Home System dafür, dass nur so viel Energie verbraucht wird, wie für den jeweiligen Raum benötigt wird. Beim Erkennen von offenen Fenstern und Türen wird die Temperatur abgesenkt und somit unnötiger Energieverbrauch vermieden.

Für einen optimierten Energieverbrauch müssen Sie keine Kompromisse mehr beim Komfort eingehen.

Viel Freude mit Ihrem neuen Produkt wünscht Ihnen

Ihr Bosch Smart Home Team

#### Inhaltsverzeichnis

| 1 | Symbolerklärung und Sicherheitshinweise |                                               |  |  |
|---|-----------------------------------------|-----------------------------------------------|--|--|
|   | 1.1                                     | Symbolerklärung 3                             |  |  |
|   | 1.2                                     | Allgemeine Sicherheitshinweise 3              |  |  |
| 2 | Angaben zum Produkt                     |                                               |  |  |
|   | 2.1                                     | Bestimmungsgemäße Verwendung3                 |  |  |
|   | 2.2                                     | Konformitätserklärung3                        |  |  |
|   | 2.3                                     | Störungen im Funkbetrieb3                     |  |  |
|   | 2.4                                     | Inbetriebnahme im System 3                    |  |  |
|   | 2.5                                     | Technische Daten                              |  |  |
|   | 2.6                                     | Open-Source-Software3                         |  |  |
|   | 2.7                                     | Weitere Informationen                         |  |  |
| 3 | Anzeige- und Bedienelemente 4           |                                               |  |  |
|   | 3.1                                     | Übersicht der Bedienelemente und Anschlüsse 4 |  |  |
|   | 3.2                                     | LED-Anzeige4                                  |  |  |
| 4 | Bedienung und Funktion                  |                                               |  |  |
|   | 4.1                                     | Gerät initialisieren4                         |  |  |
|   | 4.2                                     | Auf Werkseinstellungen zurücksetzen           |  |  |
|   | 4.3                                     | Gerät anlernen                                |  |  |
| 5 | Stron                                   | nausfall                                      |  |  |
| 6 | Umwo                                    | eltschutz und Entsorgung5                     |  |  |
| 7 | Störu                                   | ngen und Störungsbehebung 5                   |  |  |

## 1 Symbolerklärung und Sicherheitshinweise

## 1.1 Symbolerklärung

#### Warnhinweise

In Warnhinweisen kennzeichnen Signalwörter die Art und Schwere der Folgen, falls die Maßnahmen zur Abwendung der Gefahr nicht befolgt werden.

Folgendes Signalwort ist definiert und kann im vorliegenden Dokument verwendet sein:

## WARNUNG:

**WARNUNG** bedeutet, dass schwere bis lebensgefährliche Personenschäden auftreten können.

#### Wichtige Informationen

# i

Wichtige Informationen ohne Gefahren für Menschen oder Sachen werden mit dem gezeigten Info-Symbol gekennzeichnet.

## 1.2 Allgemeine Sicherheitshinweise

## WARNUNG:

#### Brandgefahr durch elektrischen Strom!

Bei nicht bestimmungsgemäßem elektrischen Anschluss besteht Brandgefahr.

▶ Produkt nur mit Originalnetzteil verwenden.

## 2 Angaben zum Produkt

## 2.1 Bestimmungsgemäße Verwendung

Für die einwandfreie Funktion muss das Produkt entsprechend den folgenden Bedingungen verwendet werden.

- ► Anschlussbedingungen, Umgebungstemperaturen und Feuchtigkeitsgrenzen aus den technischen Daten einhalten (→ Tabelle 1, Seite 3).
- Staub und Sonnenstrahlung vermeiden.

Jede andere Verwendung ist nicht bestimmungsgemäß. Daraus resultierende Schäden sind von der Haftung ausgeschlossen.

## 2.2 Konformitätserklärung

Dieses Produkt entspricht in Konstruktion und Betriebsverhalten den europäischen Richtlinien sowie den ergänzenden nationalen Anforderungen. Die Konformität wurde mit der CE-Kennzeichnung nachgewiesen.

Sie können die Konformitätserklärung des Produkts anfordern. Wenden Sie sich dazu an die Adresse auf der Rückseite dieser Anleitung.

## 2.3 Störungen im Funkbetrieb

Störungen im Funkbetrieb können nicht ausgeschlossen werden (z. B. durch Elektromotoren oder defekte Elektrogeräte). Die Funkreichweite innerhalb von Gebäuden kann stark von der Funkreichweite im freien Feld abweichen.

Außer der Sendeleistung und den Empfangseigenschaften der Empfänger können auch Umwelteinflüsse wie Luftfeuchtigkeit oder bauliche Gegebenheiten den Funkbetrieb beeinflussen.

## 2.4 Inbetriebnahme im System

Für den ordnungsgemäßen Betrieb des Geräts im System wird die Bosch Smart Home App benötigt. In der App werden Sie über einen Konfigurationsassistenten durch die Installation geführt.

- Bosch Smart Home App herunterladen und auf Ihrem Smartphone installieren.
- Konfiguration in der Bosch Smart Home App parallel zur Installation des Produkts durchführen.

Nach Abschluss der Installation und Konfiguration können Sie das Produkt über die Bosch Smart Home App steuern.

## 2.5 Technische Daten

| Gerätebezeichnung       |         | Home Controller AA                      |  |
|-------------------------|---------|-----------------------------------------|--|
| Stromaufnahme           | typisch | 400 mA                                  |  |
|                         | max.    | 1,2 A                                   |  |
| Empfängerkategorie      | è       | SRD Category 2                          |  |
| Funkfrequenz            |         | 868,3 MHz/869,525 MHz/2,4 GHz           |  |
| Max. Sendeleistung      |         | 10 mW                                   |  |
| Funkreichweite im f     | reien   | > 100 m                                 |  |
| Feld                    |         |                                         |  |
| Duty Cycle              |         | bei 868,3 MHz < 1% pro h                |  |
|                         |         | bei 869,525 MHz < 10% pro h             |  |
| Anschlüsse              |         | Netzteil, USB 2.0, LAN (Ethernet, RJ45) |  |
| Schutzklasse            |         | IP30                                    |  |
| Umgebungstemperatur     |         | 5 °C40 °C                               |  |
| Luftfeuchtigkeit        |         | 15 %85 %                                |  |
| Abmessungen (B × H × T) |         | 135 mm x 120 mm x 35 mm                 |  |
| Gewicht                 |         | 190 g                                   |  |
|                         |         |                                         |  |

Tab. 1 Technische Daten

## 2.6 Open-Source-Software

Für die Steuerung der Produkte setzt Bosch Smart Home auf Open-Source-Software.

Die umfassenden Lizenzinformationen erhalten Sie auf zwei Wegen:

- Direkt über den Smart Home Controller
   Führen Sie dazu einen leeren USB-Stick in die Schnittstelle an der Rückseite des Geräts ein. Die Lizenzinformationen sowie weitere Produktinformationen werden automatisch auf dem Stick gespeichert.
- Online unter www.bosch-smarthome.com

## 2.7 Weitere Informationen

Weiterführende Informationen finden Sie unter www.boschsmarthome.com.

Alle Kontaktdaten finden Sie auch auf der Rückseite dieses Dokuments.

## 3 Anzeige- und Bedienelemente

## 3.1 Übersicht der Bedienelemente und Anschlüsse

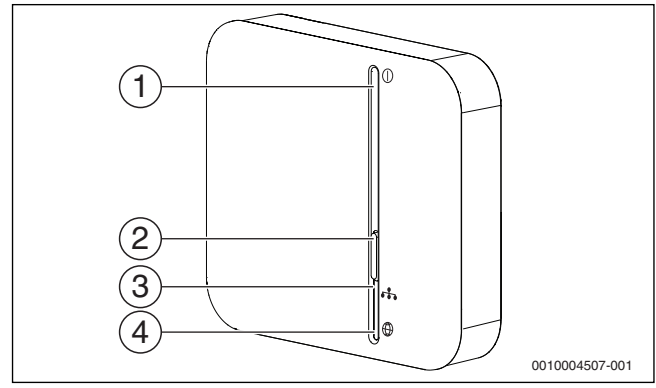

Bild 1 LEDs und Bedienelemente auf der Vorderseite

| Pos. | Bezeichnung    | Erläuterung                         |
|------|----------------|-------------------------------------|
| 1    | Power-LED      | Anzeige des Betriebsstatus (An/Aus) |
| 2    | Funktionstaste | Einstellungen vornehmen             |
| 3    | Netzwerk-LED   | Anzeige der Netzwerkverbindung      |
| 4    | Cloud-LED      | Anzeige der Cloud-Verbindung        |

#### Tab. 2 Bedienelemente

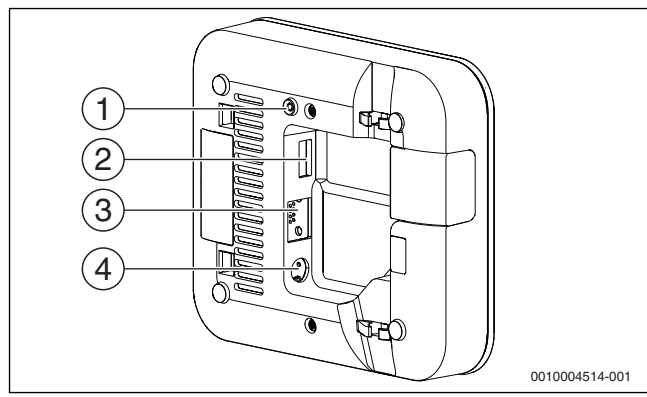

Bild 2 Anschlüsse und Bedienelemente auf der Rückseite

| Pos.                  | Bezeichnung             | Erläuterung                      |  |
|-----------------------|-------------------------|----------------------------------|--|
| 1                     | Systemtaste             | Gerät zurücksetzen               |  |
| 2                     | USB-Anschluss           | Anschluss eines USB-Geräts       |  |
| 3                     | Netzwerk-An-<br>schluss | Anschluss an ein LAN-Netzwerk    |  |
| 4                     | Stroman-<br>schluss     | Anschluss an die Stromversorgung |  |
| Tab. 3 Bedienelemente |                         |                                  |  |

## 3.2 LED-Anzeige

Die 2-farbige LED zeigt Störungen und den Status eines aktiven oder durchgeführten Prozesses an.

| LED  | Erläuterung                                                       |
|------|-------------------------------------------------------------------|
| Rot  | Störung                                                           |
| Weiß | Blinken: Prozess oder Update wird durchgeführt.                   |
|      | Leuchten: Prozess oder Update ist erfolgreich abge-<br>schlossen. |

Tab. 4 LED-Anzeige

## 4 Bedienung und Funktion

## 4.1 Gerät initialisieren

## i

Nach dem Verbinden mit der Stromquelle startet das Gerät automatisch mit der Initialisierung.

Die LEDs zeigen den Status der Initialisierung nach dem Start durch folgende Blinkcodes an:

| Status             | LED                                                                                 |
|--------------------|-------------------------------------------------------------------------------------|
| Start              | Alle 3 LEDs leuchten für einige Sekunden rot.                                       |
| Hochfahren         | Power-LED blinkt weiß: Das Gerät fährt hoch.                                        |
|                    | Power-LED leuchtet weiß: Das Gerät ist hochge-<br>fahren.                           |
| Netzwerkverbindung | Netzwerk-LED blinkt weiß: Die Netzwerkverbin-<br>dung wird gesucht.                 |
|                    | Netzwerk-LED leuchtet weiß: Die Netzwerkver-<br>bindung ist hergestellt.            |
| Internetverbindung | Cloud-LED blinkt weiß: Die Internetverbindung wird gesucht. $^{1)} \label{eq:loss}$ |
|                    | Cloud-LED leuchtet weiß: Die Internetverbin-<br>dung ist hergestellt.               |

 Nach der Initialisierung blinkt die Cloud-LED, wenn Daten über die Tunnelverbindung ausgetauscht werden.

#### Tab. 5 Initialisierung

#### 4.2 Auf Werkseinstellungen zurücksetzen

Der Controller kann über die App oder über die Systemtaste am Gerät in den Werkszustand zurückgesetzt werden. Dabei gehen alle individuellen Einstellungen und Informationen am Gerät und in der App verloren.

#### Gerät über die App zurücksetzen

- Einstellungsmenü in der App aufrufen.
- Menüpunkt Werkszustand herstellen auswählen. Der Reset wird durchgeführt. Alle 3 LEDs des Controllers blinken weiß.

#### Gerät über die Systemtaste am Gerät zurücksetzen

- Systemtaste (→ Bild 2, [1], Seite 4) mit einem spitzen Gegenstand so lange gedrückt halten, bis alle LEDs rot blinken.
- Systemtaste erneut drücken. Der Reset wird durchgeführt. Alle 3 LEDs des Controllers blinken weiß.

## 4.3 Gerät anlernen

i

Der Controller muss als erstes Gerät mit der Smart Home App verbunden werden. Danach können Sie weitere Smart Home Komponenten einbinden und Ihr System erweitern.

► Smart Home App aus dem Google Play Store herunterladen und den Anweisungen auf dem Display folgen.

Im weiteren Verlauf werden Sie aufgefordert den QR-Code des Geräts zu scannen oder die Seriennummer einzugeben.

## 5 Stromausfall

Wenn der Bosch Smart Home Controller ohne Netzwerkkabel betrieben wird und es zu einem Stromausfall kommt, ist die Uhrzeit nicht mehr korrekt eingestellt.

Um den Smart Home Controller wieder auf die korrekte Uhrzeit einzustellen:

- Smart Home Controller neu starten.
- -oder-
- Warten bis der Smart Home Controller die Uhrzeit automatisch aus dem Internet geladen hat (alle 48 Stunden).

## 6 Umweltschutz und Entsorgung

Umweltschutz ist ein Unternehmensgrundsatz der Bosch Gruppe. Qualität der Produkte, Wirtschaftlichkeit und Umweltschutz sind für uns gleichrangige Ziele. Gesetze und Vorschriften zum Umweltschutz werden strikt eingehalten.

Zum Schutz der Umwelt setzen wir unter Berücksichtigung wirtschaftlicher Gesichtspunkte bestmögliche Technik und Materialien ein.

#### Verpackung

Bei der Verpackung sind wir an den länderspezifischen Verwertungssystemen beteiligt, die ein optimales Recycling gewährleisten. Alle verwendeten Verpackungsmaterialien sind umweltverträglich und wiederverwertbar.

#### Elektro- und Elektronik-Altgeräte

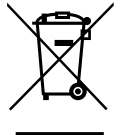

Nicht mehr gebrauchsfähige Elektro- oder Elektronikgeräte müssen getrennt gesammelt und einer umweltgerechten Verwertung zugeführt werden (Europäische Richtlinie über Elektro- und Elektronik-Altgeräte).

Nutzen Sie zur Entsorgung von Elektro- oder Elektronik-Altgeräten die länderspezifischen Rückgabe- und Sam-

melsysteme.

Batterien dürfen nicht im Hausmüll entsorgt werden. Verbrauchte Batterien müssen in den örtlichen Sammelsystemen entsorgt werden.

## 7 Störungen und Störungsbehebung

| Blinkcode                   | Ursache                                         | Maßnahme                                                                                                    |
|-----------------------------|-------------------------------------------------|----------------------------------------------------------------------------------------------------|
| Alle 3 LEDs<br>blinken rot. | Geräteelektronik ist de-<br>fekt.               | <ul> <li>Kundendienst verstän-<br/>digen (Telefonnummer<br/>siehe Rückseite).</li> </ul>                                                                                            |
| Power-LED<br>blinkt rot.    | Gerät konnte nicht richtig<br>gestartet werden. | <ul> <li>Gerät neu starten.</li> <li>Wenn die Störung danach<br/>noch immer vorhanden ist:</li> <li>Kundendienst verstän-<br/>digen (Telefonnummer<br/>siehe Rückseite).</li> </ul> |
| LAN-LED<br>blinkt rot.      | Keine lokale Netzwerkver-<br>bindung vorhanden. | <ul> <li>Steckverbindung des<br/>Netzwerkkabels pr üfen<br/>und warten (Netzwerk<br/>wird jede Minute ge-<br/>pr üft).</li> </ul>                                                   |
| Cloud-LED<br>blinkt rot.    | Keine Internetverbindung<br>vorhanden.          | <ul> <li>Internetverbindung<br/>pr üfen (entweder hat<br/>der Router keine Inter-<br/>netverbindung mehr<br/>oder der Server ist<br/>nicht erreichbar).</li> </ul>                  |

Tab. 6 Störungsübersicht

Bosch Thermotechnik GmbH Junkersstraße 20-24 D-73249 Wernau

- 08 00-0 53 01 54 (kostenfrei innerhalb Deutschlands) Mo-Fr 7:00-20:00 Sa 8:00-18:00
- ✓ service@bosch-smarthome.com

www.bosch-smarthome.com